# DEEP REACTIVE ION ETCHING (DRIE) SOP

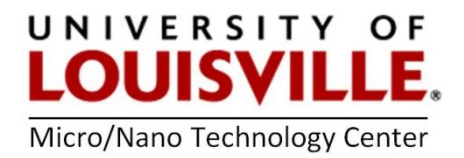

Revised May 2020

### Loading a sample and cleaning the chamber

- **1.** Log into your FOM to start the session to use the tool.
- Click on VENT. Wait approximately 3 minutes for the load lock pressure to come to atmospheric pressure. Once complete, lift the load lock door and place your wafer in one of the three numbered wafer holders.
- Close the load lock door and click PUMP + MAP.
- **4.** When the load lock is pumped down to the appropriate vacuum level the **LOAD** button will become available.

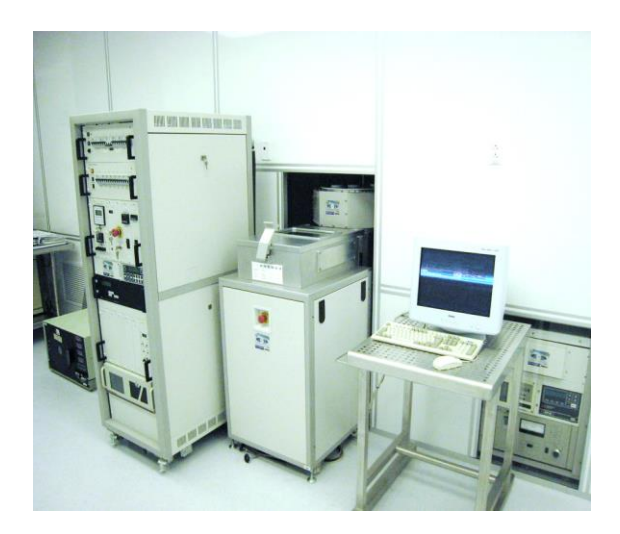

5. NOTE: You must first run a 10-minute chamber clean on the processing chamber before processing any recipes on your sample.

Follow the procedure below to perform a chamber clean.

- a. Enter the number of the chamber clean wafer from the carousel into the SLOT window.
- b. Click on LOAD to load the chamber clean wafer into the processing chamber.
- c. Click on **SELECT** and pick the **O2CLEAN** recipe.
- d. Click on PROCESS. This should start the 10-minute chamber clean process.
- e. When the process is complete, click UNLOAD.

#### Running a recipe on your wafer

**NOTE:** Etching that goes through more than ½ of the wafer must be placed on a **handle wafer**!!! Otherwise your wafer may crack into pieces in the processing chamber.

- 1. Enter the number of your wafer from the carousel into the SLOT window.
- 2. Click LOAD to load your wafer into the processing chamber.
- **3.** Click on **RECIPE** and modify or verify your recipe parameters followed by saving your recipe or save with a new name.

**NOTE**: You are only allowed to modify the process time in the Default recipe. If you wish to make other changes then save the recipe under a different name.

- 4. Click on SELECT and pick the recipe you wish to process.
- 5. Click on PROCESS to begin processing.
- 6. During the HELIUM LEAK UP CHECK if the value exceeds 10 after 30 seconds contact the MNTC staff. If you need to discontinue your process at any time, click ABORT.

### Unloading a sample

- 1. When the process is completed click UNLOAD.
- 2. You may inspect your wafer in the load lock before venting to the atmosphere. If required, you may process your wafer again.
- **3.** If you are ready to remove your wafer from the load lock, click on **VENT**. After the chamber is vented you will be able to open the load lock door and remove your sample.
- 4. Press **PUMP +MAP** to pump down the load lock.

## NOTE: DO NOT LEAVE THE LOAD LOCK OPEN TO ATMOSPHERE

5. Logout from the tool in your FOM account.